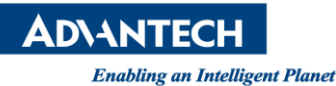

# **Advantech AE Technical Share Document**

| Date           | 2022 / 07 / 26                 | Related               |        | CODECVC       |                         |
|----------------|--------------------------------|-----------------------|--------|---------------|-------------------------|
| Category       | $\blacksquare FAQ \square SOP$ | Product               |        | CODESTS       |                         |
| Abstract       | How to use Labvie              | w to acquire ADC      | data a | t high speed? |                         |
| Keyword        | ADC 、 CODESYS 、 I              | Data Connection 🔨     | Labvi  | iew           |                         |
| SR#            |                                |                       |        |               |                         |
|                |                                | <b>Revision Histo</b> | ry     |               |                         |
| Date           | Version                        | Author                |        | Reviewer      | Description             |
|                |                                |                       |        |               | CODESYS V3.5 SP1720.2 、 |
|                |                                |                       |        |               | LabView2016、            |
| 2022 / 05 / 26 | V1.0                           | Tenjin.Lin            | 0      | Owen.Chang    | Visual Studio Community |
|                |                                |                       |        |               | 2010 UP 🕥               |
|                |                                |                       |        |               | OS:WIN10                |
|                |                                |                       |        |               | CODESYS V3.5 SP1720.3 、 |
|                |                                |                       |        |               | LabView2016 🕥           |
| 2022/11/01     | V2.0                           | Tenjin.Lin            | 0      | Owen.Chang    | Visual Studio Community |
|                |                                |                       |        |               | 2010 UP 🕥               |
|                |                                |                       |        |               | OS:WIN10                |
|                |                                |                       |        |               |                         |

# 1 Problem Description & Architecture:

This article introduces how to use Labview to acquire ADC data at high speed(Advantech Data Connection), and introduces how to use the sample program.

- CODESYS Project: Streaming\_multi-CH.project
- ADC dll: StreamingAI.dll · AdvHandler.dll
- LabView : streamingAl\_MultiCh.vi · streamingAl\_MultiCh\_analysis.vi ·

streamingAl\_singleCh.vi

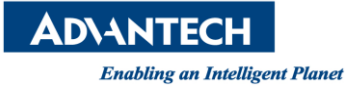

#### 2 Brief Solution - Step by Step:

2.1 Architecture introduction

Following is the structure of the ADC in the controller. LabView uses the ADC library to

retrieve data from CODESYS RTE.

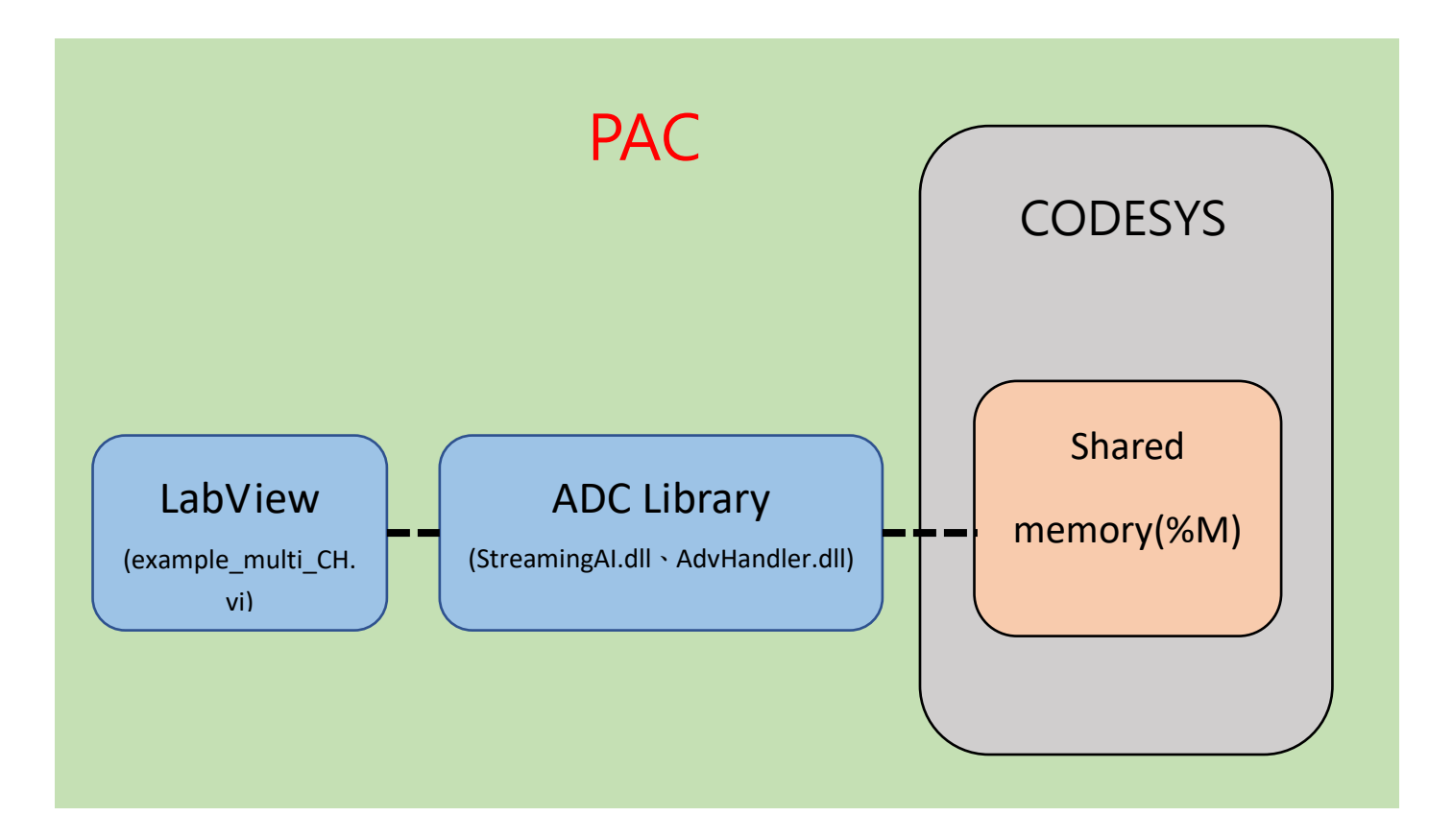

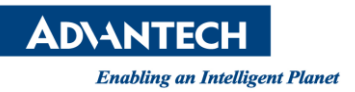

2.2 On the CODESYS RTE side: our RD creates a mechanism.

In the temporary storage area %M of CODESYS, we set the first position %MW0 according to the number of CHs of the data source, and the control status area "ChannelBufferControl "is placed on the second Word, and each storage area can be set the space size of the block is currently 5000 words by default, and the actual

storage location starts from %10000M and extends later.

| %MW0 | %MW10000 | %MW15000 | %MW20000 | %MW25000 |
|------|----------|----------|----------|----------|
| Ctrl |          |          |          |          |
|      |          |          |          |          |
|      |          |          |          |          |
|      | СНО      | СН1      | СНЭ      | СНЗ      |
|      | CHU      | CIT      | CIIZ     | CIIS     |
|      |          |          |          |          |
|      |          |          |          |          |
|      |          |          |          |          |
|      | %MW14999 | %MW19999 | %MW24999 | %MW29999 |

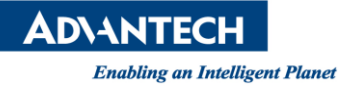

2.3 The operation method of data storage is: fill in the AI value of %M in each cycle, read and put the AI value in the corresponding memory location of each channel (such as %W10000, %W15000, %W20000, %W25000), then increment the value of WP and write the timestamp at the same time. If the software reads the data (ADC), it will also read the value and change the value of RP, which is given by the host. Since the amount of data written and read is the same every time, the starting position of each channel is fixed, and it is possible to know where to start writing and reading in the next cycle, so the mechanism, all channels have independent control bit.

WP: Write Position = Indicates that Codesys fills AI in the position of %M

RP: Read Position = indicates the position read by the upper software

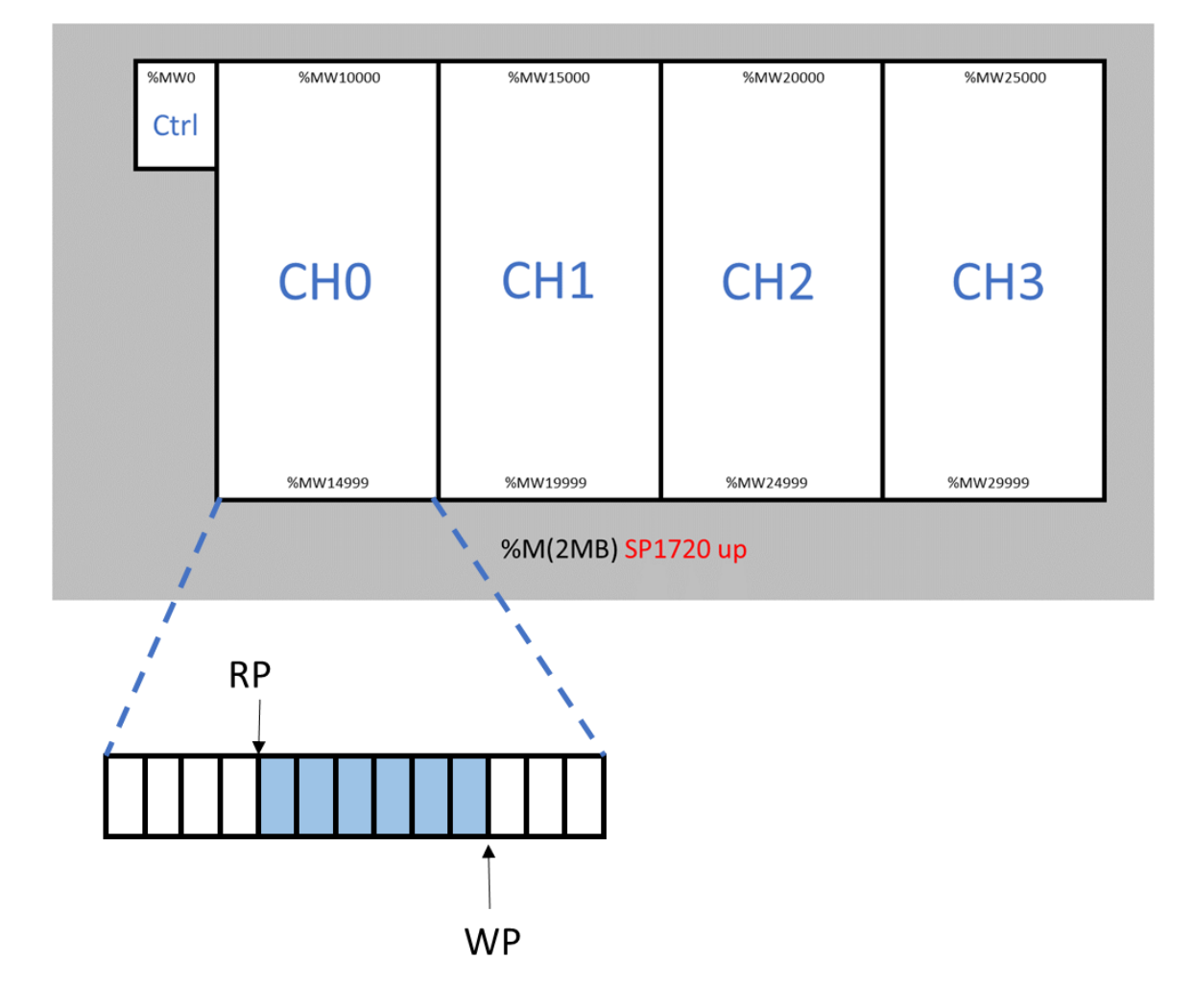

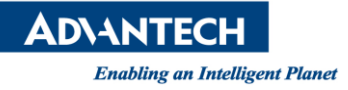

2.4 OverRun flag mechanism: If the old data is not read, the new data is imported and overwritten, which will cause data errors, this error is OverRun. This error occurs because the memory space is a Ring Buffer. When the WP data writing speed exceeds the RP reading speed, data overwrite occurs, triggering the OverRun mechanism. Therefore, the overflow flag is set on the RTE as Display Status This is designed to remind the user to speed up the retrieval speed of the upper-level program.

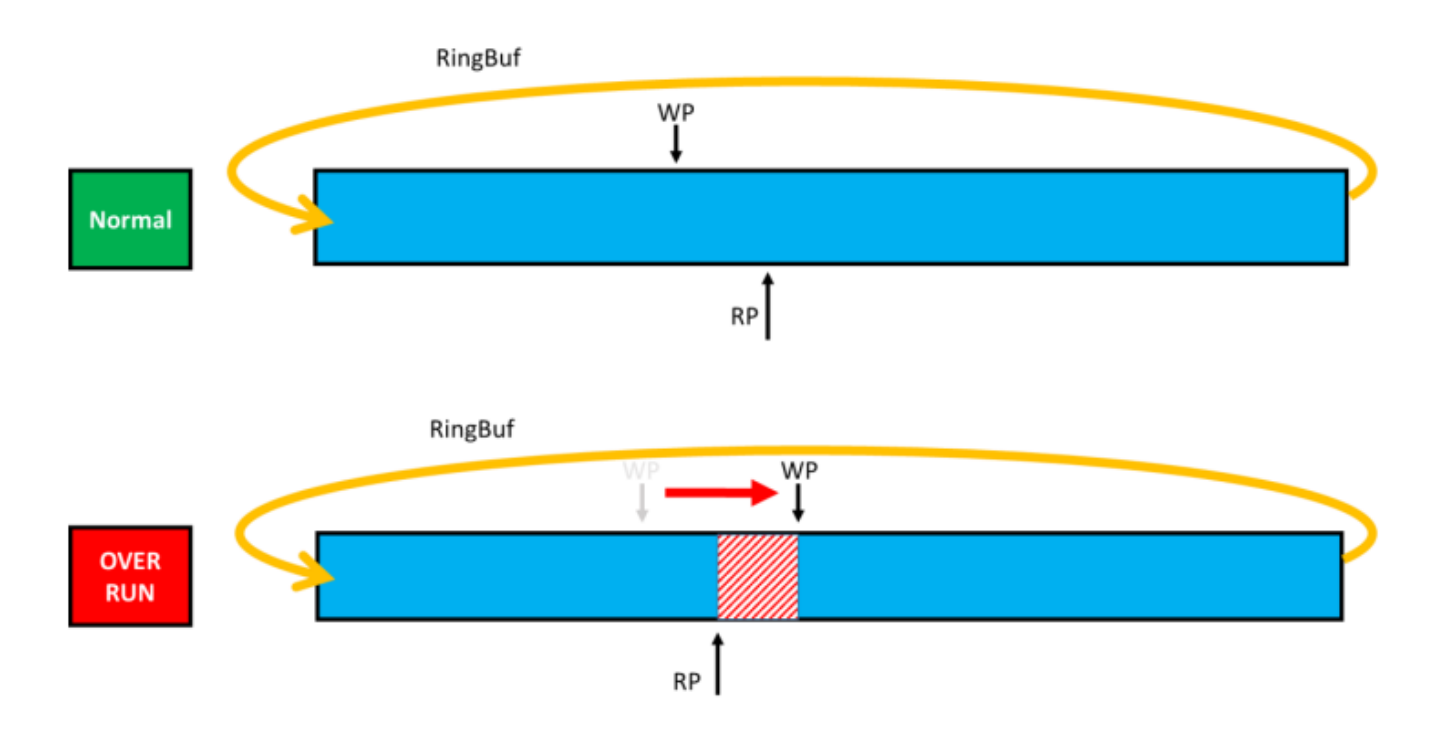

2.5 OverRun occurred: The upper-level disposal is left to the user to decide. The current example is to discard the excess part when the RP catches up with the WP and pull down the overRun flag.

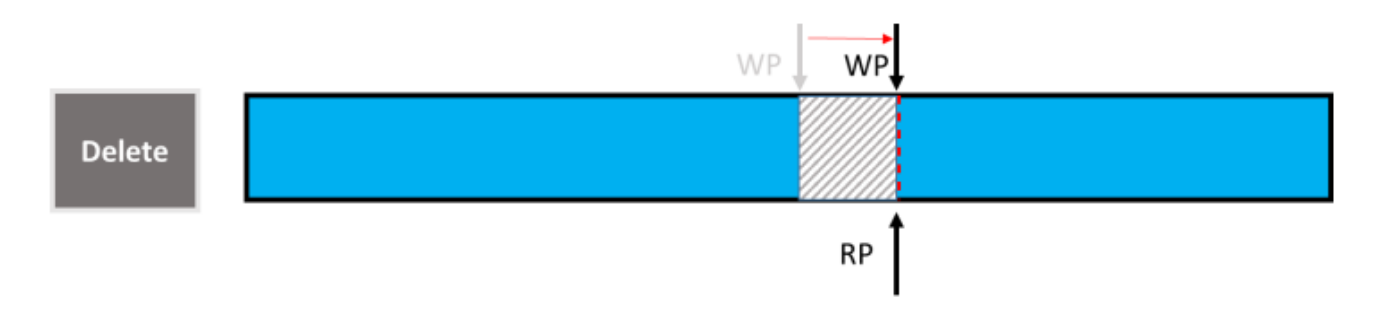

AD\ANTECH Enabling an Intelligent Planet

3 CODESYS actual operation:

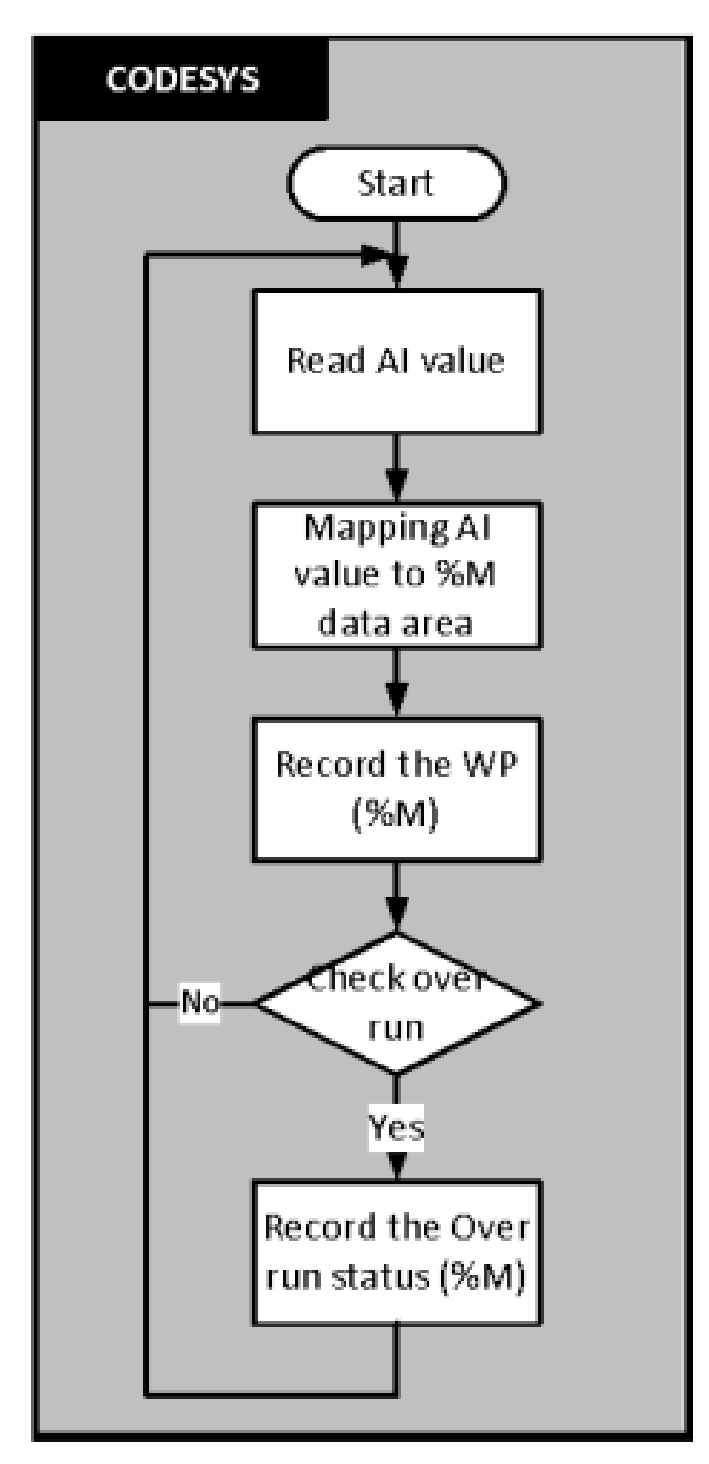

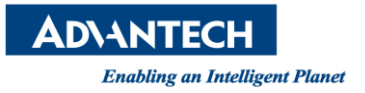

### 3.1 Open CODESYS Project

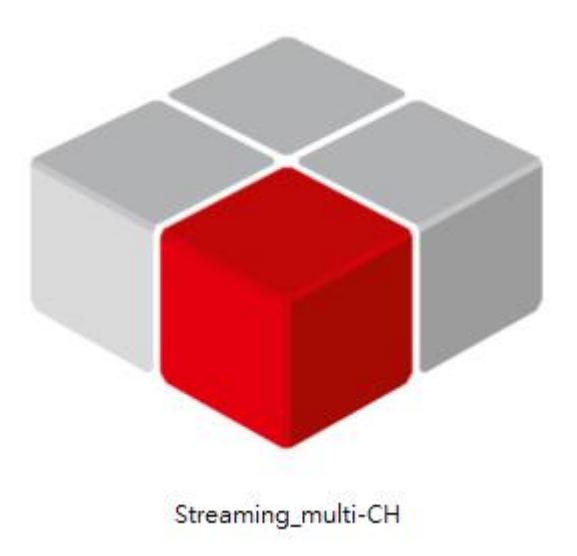

3.2 After opening the project, you can see that there are already many sample codes

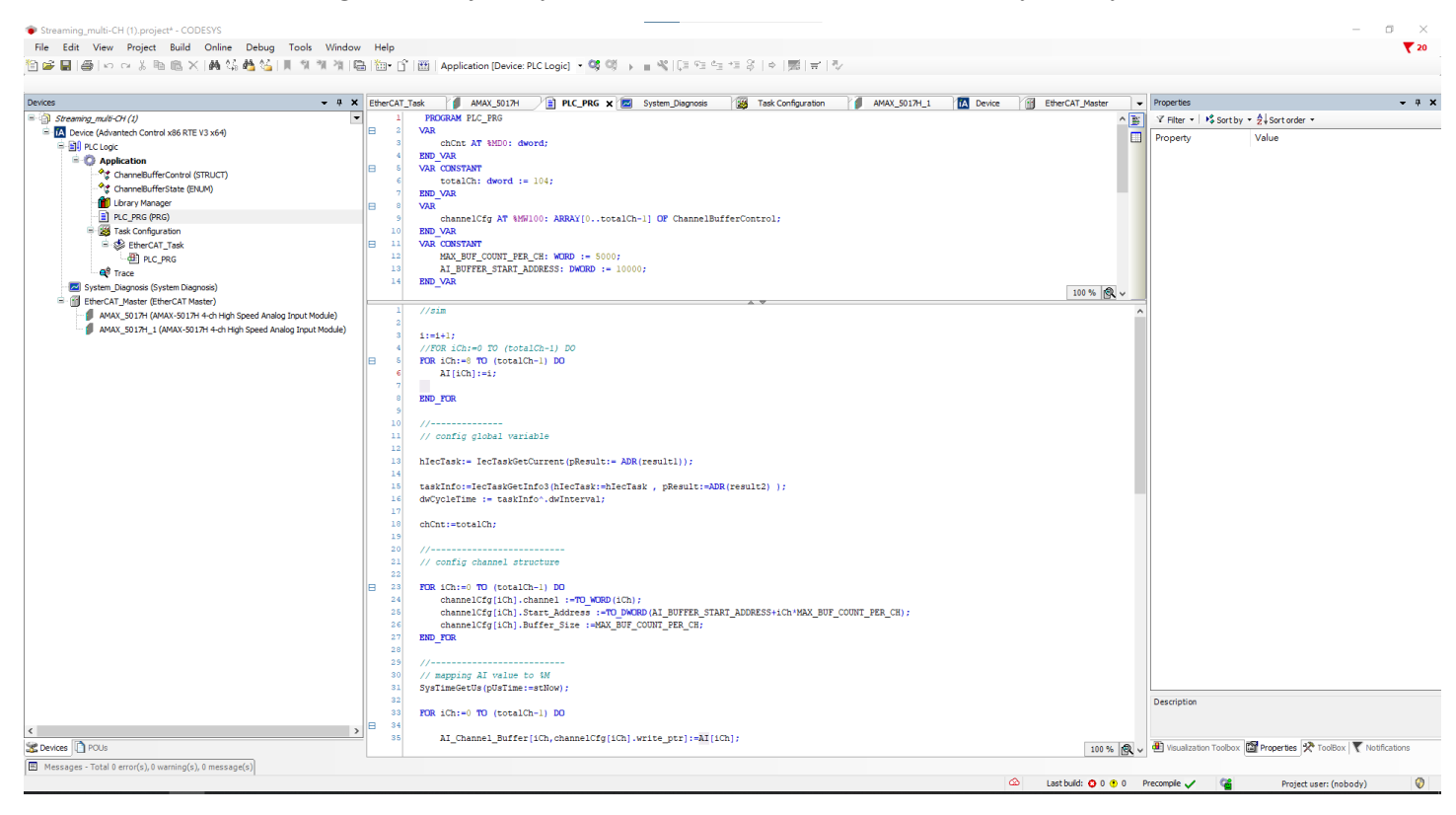

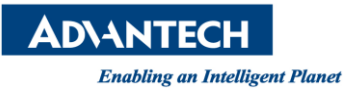

3.3 AI arrays represent data acquisition channels. The default setup procedure for the

samples is to generate artificial data in I+1 mode. (Read Al value)

You can map AI[0]~AI[3] to terminal block IO and comment 1~7 lines of code, using

the actual data source.

| 1 //sim               |                             |            |         |
|-----------------------|-----------------------------|------------|---------|
| 2                     |                             |            |         |
| 3 i:=i+1;             |                             |            |         |
| 4                     |                             |            |         |
| E ROD (Chine)         | 12 <b>PO</b> (total(b 1) DO |            |         |
| FUR ICh:=.            | 12 IU (totalch-1) DU        |            |         |
| 6 AI[iC               | h]:=i;                      |            |         |
| 7 END_FOR             |                             |            |         |
| 8                     |                             |            |         |
| 9 chCnt:=to:          | talCh:                      |            |         |
| - Choneco             | ouron,                      |            |         |
|                       |                             |            |         |
| AMAX_5017H 🗙          |                             |            |         |
|                       |                             |            |         |
| General               | Find                        | Filter Sho | ow all  |
| Expert Process Data   | Variable                    | Mappi      | Channe  |
| Expert Process Data   | 🗐 🍢                         |            | Dummy . |
| Process Data          | Application.PLC_PRG.AI[0]   | ~⊘         | AI0     |
|                       | Application.PLC_PRG.AI[1]   | <b>~</b>   | AI1     |
| Startup Parameters    | Application.PLC_PRG.AI[2]   |            | AI2     |
| Log                   | Application.PLC_PRG.AI[3]   | <b></b>    | AI3     |
| -                     |                             |            |         |
| EtherCAT I/O Mapping  |                             |            |         |
| EtherCAT IEC Objects  |                             |            |         |
| Ethercari iec objects |                             |            |         |
| Status                |                             |            |         |
|                       |                             |            |         |
| Information           |                             |            |         |
|                       |                             |            |         |
|                       |                             |            |         |
|                       |                             |            |         |
|                       |                             |            |         |
|                       |                             |            |         |

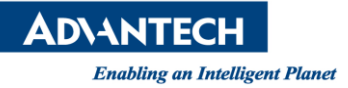

#### 3.4 Configure the channel structure, and set the channel number(iCh), data storage

location, and Buffer space size here. The value you just set in the parameter setting will

be quoted here.( Configure channel)

#### Parameter:

| 1 | <b>(</b> | VAR          | chCnt                   | %MD0    | dword                                     |       |
|---|----------|--------------|-------------------------|---------|-------------------------------------------|-------|
| 2 | <b>(</b> | VAR CONSTANT | totalCh                 |         | dword                                     | 104   |
| 3 | ۰        | VAR          | channelCfg              | %MW 100 | ARRAY[0totalCh-1] OF ChannelBufferControl |       |
| 4 | 9        | VAR CONSTANT | MAX_BUF_COUNT_PER_CH    |         | WORD                                      | 5000  |
| 5 | \$       | VAR CONSTANT | AI_BUFFER_START_ADDRESS |         | DWORD                                     | 10000 |

#### Program:

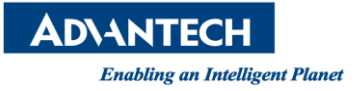

3.5 The code function below is used to map the AI value to %M and move the WP to that position after placing the value, while miscalculating the write time on each write.

(mapping AI value to %M+Record the WP (%M)).

WP: Write Position = Indicates that Codesys fills AI in the position of %M.

RP: Read Position = indicates the position read by the upper software.

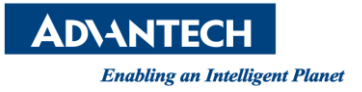

3.6 This section of the program is to judge whether WP has caught up with RP, because if it catches up, the OverRun state will appear, and if OverRun appears, it will notify the upper program that OverRun occurs.

```
//-----
// handle over run
FOR iCh:=0 TO (totalCh-1) DO
   IF ((channelCfg[iCh].Status AND SHL(DWORD#1,ChannelBufferState.isOverRun)) >0 ) THEN
       ;
   RUSE
       // get water level
       IF channelCfg[iCh].write_ptr>=channelCfg[iCh].read_ptr THEN
           waterLevel[iCh]:=channelCfg[iCh].write ptr-channelCfg[iCh].read ptr;
       ELSE
           waterLevel[iCh]:=MAX_BUF_COUNT_PER_CH + channelCfg[iCh].write_ptr - channelCfg[iCh].read_ptr;
       END IF
       IF (waterLevel[iCh]=MAX BUF COUNT PER CH-1) THEN
           channelCfg[iCh].Status:=channelCfg[iCh].Status OR SHL(DWORD#1,ChannelBufferState.isCatchup);
       END IF
       IF ((channelCfg[iCh].Status AND SHL(DWORD#1,ChannelBufferState.isCatchup)) >0 ) THEN
           IF (channelCfg[iCh].write_ptr>channelCfg[iCh].read_ptr) THEN
               channelCfg[iCh].Status:=channelCfg[iCh].Status OR SHL(DWORD#1,ChannelBufferState.isOverRun);
               channelCfg[iCh].Status:=channelCfg[iCh].Status AND( NOT(SHL(DWORD#1,ChannelBufferState.isCatchup)));
           END IF
       END IF
   END IF
END FOR
```

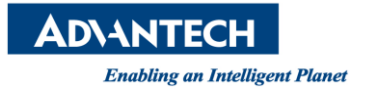

4 Start ADC server

The ADC server will be bundled with the RTE version, and the version must be SP1720.2

or above.

| Advantech Data C | onnect Server |      |      |  |
|------------------|---------------|------|------|--|
| Server Status:   | Ready         |      |      |  |
| Start Server     | Stop Server   | Hide | Exit |  |

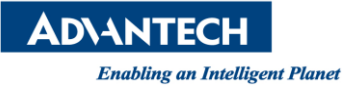

5 At the same time, two DLLs (StreamingAI.dll, AdvHandler.dll) must be introduced. The main

functions of these two DLLs are to read and write to the ADC server, and provide APIs for the

upper software to use.

| StreamingAI.dll  | 2022/7/25 下午 05:38 | 應用程式擴充 | 8 KB   |
|------------------|--------------------|--------|--------|
| 🗟 AdvHandler.dll | 2022/7/21 下午 06:28 | 應用程式擴充 | 743 KB |

5.1 StreamingAI mainly provides five APIs for upper-layer programs to use.

{init() is used for initialization,

resetAI() is used to reset the positions of WP and RP in a single channel,

resetAIMulti() is used to reset the positions of WP and RP in multiple channels,

readAIData () for single-channel read data,

#### readAIDataMulti () for multi-channel read data.}

| CDS_API  | void init();                                                                                                    |
|----------|----------------------------------------------------------------------------------------------------|
| CDS API  | unsigned long resetAI(unsigned long i_iCh);                                                                     |
| CDS_API  | unsigned long resetAIMulti(unsigned long* i_iChList, int i_iChTotal);                                           |
| □CDS_API | unsigned long readAIData(unsigned long i_iCh,int i_iSampleTotal, void* o_pValue, int* pLength,                  |
| L        | <pre>long long* o_pStartTick, unsigned long* o_dwCycleTime);</pre>                                              |
| CDS_API  | unsigned long readAIDataMulti(unsigned long* i_iChList, int i_iChTotal, int i_iSampleTotal,                     |
| L        | unsigned short** o_pValueArray, int* pLengthArray, long long* o_pStartTickArray, unsigned long* o_dwCycleTime); |
|          |                                                                                                    |

5.2 At the same time, VI files are provided in the example. These five VI files are used to call

the above five APIs so that LabView can use them. In this example, these five APIs are

compiled into a CDSAPI-multiCh-timestamp.lvlib, which is convenient for users to call.

| 📄 dir.mnu                      | 0 | 2022/10/7 下午 05:59  | MNU 檔案         | 3 KB  |
|--------------------------------|---|---------------------|----------------|-------|
| 📄 init.vi                      | 0 | 2022/10/13 下午 06:46 | VI 檔案          | 11 KB |
| 📄 read Al Data Multi.vi        | 0 | 2022/10/27 下午 07:17 | VI 檔案          | 16 KB |
| 📄 read Al Data.vi              | 0 | 2022/10/20 下午 04:41 | VI檔案           | 17 KB |
| 📄 reset Al Multi.vi            | 0 | 2022/10/13 下午 06:46 | VI檔案           | 13 KB |
| 📄 reset Al.vi                  | 0 | 2022/10/20 下午 04:41 | VI檔案           | 11 KB |
|                                |   |                     |                |       |
| _                              |   |                     |                |       |
| CDSAPI-multiCh-timestamp.lvlib | 0 | 2022/10/13 下午 06:48 | LVLIB 檔案       | 3 KB  |
| 📄 dir.mnu                      | 0 | 2022/10/7 下午 05:59  | MNU 檔案         | 3 KB  |
| 💽 Report                       | 0 | 2022/10/7 下午 05:59  | Microsoft Edge | 2 KB  |

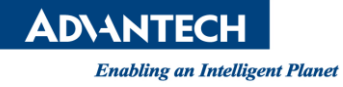

#### 6 Open LabView2016

| LabVIEW 2016                                                                                             | Search                                                                                                    |
|----------------------------------------------------------------------------------------------------|----------------------------------------------------------------------------------------------------|
|                                                                                                    | Open Existing                                                                                                    |
|                                                                                                    | All Recent Files 💌                                                                                                    |
|                                                                                                    | C:\Users\Administrator\Desktop\example_single_waveform.vi                                                                                                |
| Create Project                                                                                           | C:\Users\Administrator\Desktop\CDS API vi_example\example                                                                                                |
|                                                                                                    | C:\Users\Administrator\Desktop\CDS API vi_example\example                                                                                                |
|                                                                                                    | C:\Users\Administrator\Desktop\example_multi_CH.vi                                                                                                    |
|                                                                                                    | DAQNavi Read (Analog 1D Wfm NChan NSamp).vi                                                                                                    |
|                                                                                                    | D:\labview_calllibraryfunction\vi final_example\example_multi.v                                                                                          |
|                                                                                                    | D-Vabview calllibraryfunction/vi final_example/example_single                                                                                            |
| Find Drivers and Add-ons<br>Connect to devices and expand the<br>functionality of LabVIEW. Communication | nity and Support<br>in the discussion forums or<br>chnical support.<br>Welcome to LabVIEW<br>Learn to use LabVIEW and upgrade<br>from previous versions. |

6.1 We provide three examples streamingAI\_MultiCh.vi streamingAI\_MultiCh\_analysis.vi

and streamingAI\_singleCh.vi, these three examples are multi-CH and single-CH, and

there is another example with an analysis function.

| streamingAl_MultiCh.vi          | 0 | 2022/10/27 下午 07:19 | VI 檔案 | 25 KB |
|---------------------------------|---|---------------------|-------|-------|
| streamingAl_MultiCh_analysis.vi | 0 | 2022/10/28 下午 04:51 | VI 檔案 | 30 KB |
| streamingAl_singleCh.vi         | 0 | 2022/10/27 下午 07:21 | VI 檔案 | 21 KB |

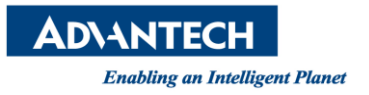

### 6.2 streamingAl\_singleCh.vi

This is an example of a single channel and drawing, mainly to set the iCh to be read, the

amount of data i\_iTotal, and the scan time millseconds to wait.

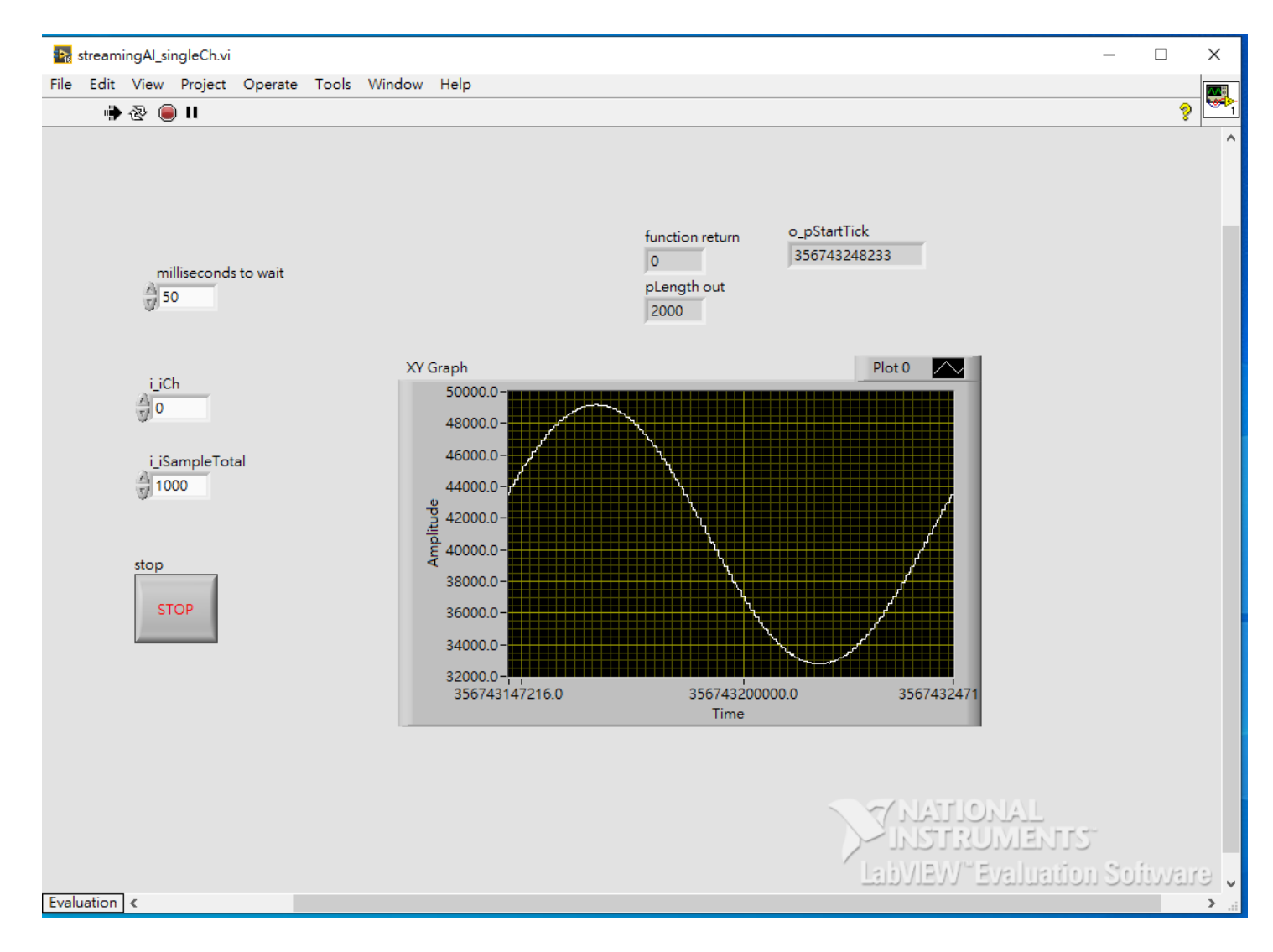

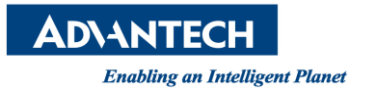

### 6.3 streamingAI\_MultiCh.vi

This is an example of multi-channel data, mainly to set the iCh to be read, the amount of

data i\_iTotal, and the scan time millseconds to wait.

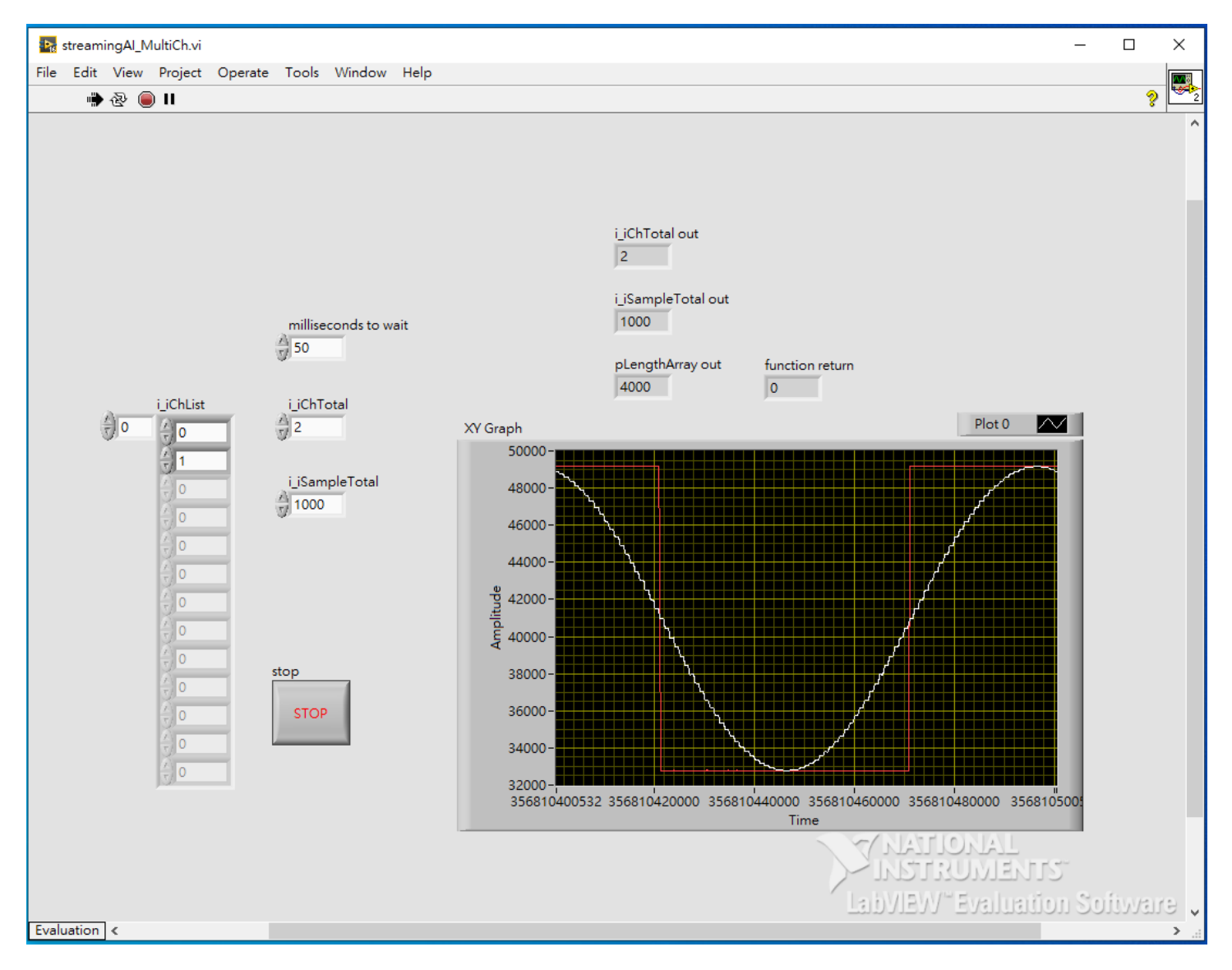

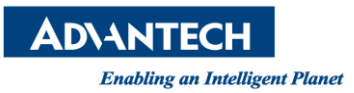

### 6.4 streamingAl\_MultiCh\_analysis.vi

This is an example of multi-channel data, and the measurement results of each channel are displayed separately. Mainly set the iCh to be read, the amount of data i\_iTotal, and

the scan time in milliseconds.

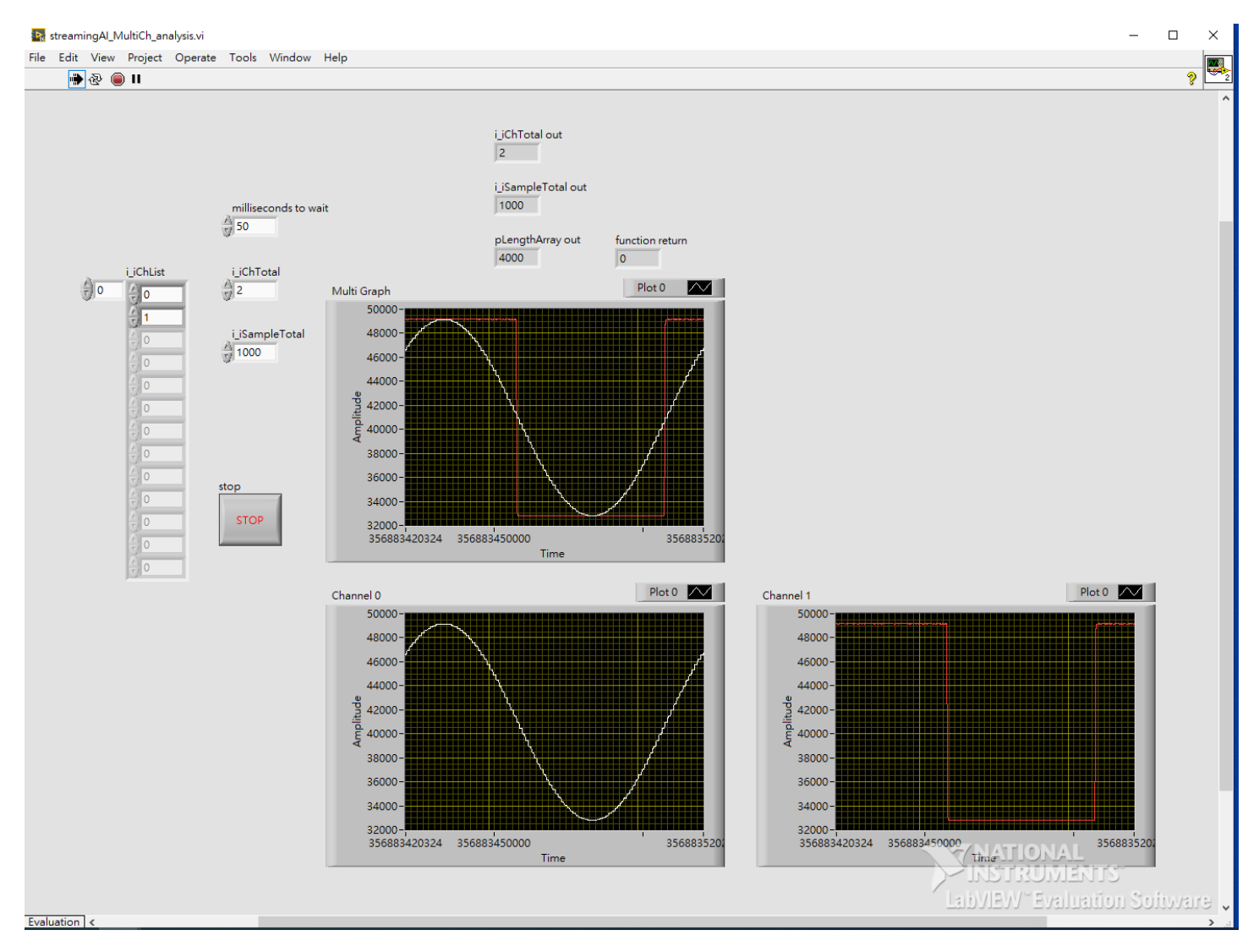

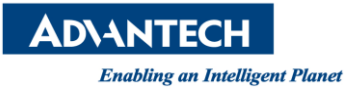

6.5 If you want to re-introduce the DLL method

6.5.1 Open the "Block Diagram" of vi and the double click the object which mark in

yellow below.

| -    |        |         |           | _    |          |      |                  |           |                                       |   |      |         |              |          |          |   |   |   |              |
|------|--------|---------|-----------|------|----------|------|------------------|-----------|---------------------------------------|---|------|---------|--------------|----------|----------|---|---|---|--------------|
| Þ.   | resetA | .vi Blo | ck Diagi  | ram  |          |      |                  |           |                                       |   |      |         |              |          |          | _ |   |   | ×            |
| File | Edit   | View    | Proje     | ct ( | Operat   | e To | ols              | Window    | Help                                  |   |      |         |              |          |          |   |   |   | <b>~~</b> *8 |
|      |        | 壑       | <b>II</b> | ନ୍ତ  | <u>9</u> | 4a 6 | t <sub>o</sub> t | 15pt Ap   | plication Font                        | ۳ |      | ÷0⊡∙    | <b>\$</b> ?~ | <b>*</b> | ▶ Search |   | 0 | ? | <b>1</b>     |
|      |        |         |           |      |          |      | iC               | h<br>123) | 1 1 1 1 1 1 1 1 1 1 1 1 1 1 1 1 1 1 1 |   | retu | rn type | 5            |          |          |   |   |   | ^            |

6.5.2 Click the path selector and then to choose the StreamingAI.dll where you saved.

| Call Librar                   | . Eusetien                     |                        |        |                    |  |
|-------------------------------|--------------------------------|------------------------|--------|--------------------|--|
|                               | yPunction                      |                        |        |                    |  |
| Function                      | Parameters Call                | backs Error Checking   |        |                    |  |
|                               |                                |                        |        |                    |  |
| Library r                     | ame or path                    |                        |        | - Thread           |  |
| C:\User                       | s\Administrator\Desk           | top\CDS API\StreamingA | I.dll  | ⊖ Run in UI thread |  |
|                               |                                |                        |        | Run in any thread  |  |
| Speci                         | fy path on diagram             |                        |        |                    |  |
| Function                      | n name                         |                        |        |                    |  |
| resetAl                       |                                |                        | $\sim$ | Calling convention |  |
|                               |                                |                        |        | 🔿 stdcall (WINAPI) |  |
|                               |                                |                        |        | ● C                |  |
|                               |                                |                        |        |                    |  |
|                               |                                |                        |        |                    |  |
| Function pro                  | ototype                        |                        |        |                    |  |
| Function pro<br>uint32_t rese | ototype<br>etAl(uint32_t iCh); |                        |        |                    |  |
| Function pro<br>uint32_t rese | ototype<br>etAl(uint32_t iCh); |                        |        |                    |  |

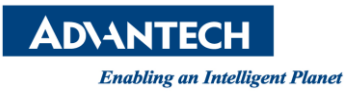

## 6.5.3 You can use the third-party MODBUS TCP program to know the current status of

## ADC operation.

| Address: 0101<br>Length: 112                                                                                                    | Device Id: 1<br>MODBUS Point Type<br>03: HOLDING REGISTER 🔹 | Number of Polls: 372<br>Valid Slave Responses: 323<br>Reset Ctrs |                                                       |
|----------------------------------------------------------------------------------------------------|-------------------------------------------------------------|------------------------------------------------------------------|-------------------------------------------------------|
| $\begin{array}{c ccccc} 40101: & \langle & 0 \rangle \\ 40102: & \langle & 4000 \rangle \\ 40103: & \langle & 4407 \rangle \\ 40104: & \langle & 0 \rangle \\ 40105: & \langle & 0 \rangle \\ 40106: & \langle & 0 \rangle \\ 40107: & \langle & 0 \rangle \\ 40108: & \langle & 0 \rangle \\ 40109: & \langle & -5030 \rangle \\ 40110: & \langle & 20391 \rangle \\ 40111: & \langle & 83 \rangle \\ 40112: & \langle & 0 \rangle \\ 40113: & \langle & 1000 \rangle \\ 40114: & \langle & 0 \rangle \\ 40115: & \langle & 5000 \rangle \\ 40116: & \langle & 0 \rangle \end{array}$ | $\begin{array}{c ccccccccccccccccccccccccccccccccccc$       | $\begin{array}{c ccccccccccccccccccccccccccccccccccc$            | $\begin{array}{c ccccccccccccccccccccccccccccccccccc$ |
| $\begin{array}{cccccc} 40213: &<& 7 \\ 40214: &<& 0 \\ 40215: &<& 4086 \\ 40216: &<& 0 \\ 40217: &<& 0 \\ 40217: &<& 0 \\ 40219: &<& 4 \\ 40220: &<& 0 \\ 40221: &<& 29005 \\ 40221: &<& 29005 \\ 40222: &<& 0 \\ 40222: &<& 0 \\ 40222: &<& 0 \\ 40225: &<& -20536 \\ 40226: && 0 \\ 40226: && 0 \\ 40226: && 0 \\ 40226: && 0 \\ 40226: && 0 \\ 40226: && 0 \\ 40228: && 0 \\ \end{array}$                                                                                                    | $\begin{array}{c ccccccccccccccccccccccccccccccccccc$       | $\begin{array}{c ccccccccccccccccccccccccccccccccccc$            | $\begin{array}{cccccccccccccccccccccccccccccccccccc$  |

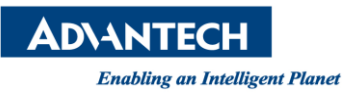

## 6.5.4 On the CODESYS side, you can use CODESYS Trace to view the current status.

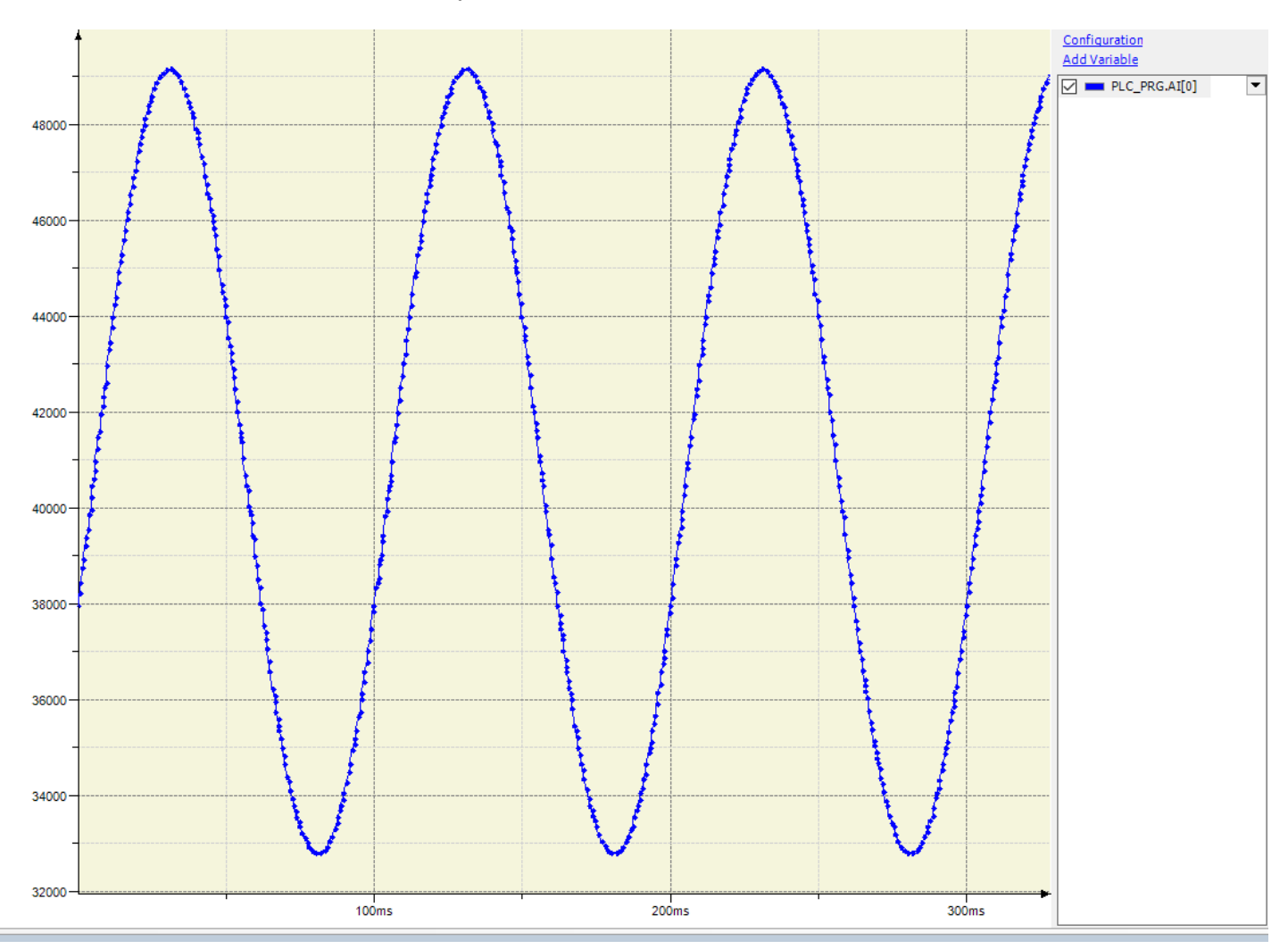

Reference:

(1) CODESYS Online Help